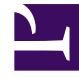

## **GENESYS**<sup>®</sup>

This PDF is generated from authoritative online content, and is provided for convenience only. This PDF cannot be used for legal purposes. For authoritative understanding of what is and is not supported, always use the online content. To copy code samples, always use the online content.

## Contact Center Advisor and Workforce Advisor Help

Forecasting Metric Values

## Forecasting Metric Values

To forecast metric values using the calculator:

- 1. Access the Workforce What-If Tool on your desktop by clicking the 🔤 button.
- 2. For each metric, click  $\bigcirc$  to pin and type the input values.
  - You must select at least three input values, two of which must be from the first three fields:
    - **Calls**—Call Volume per Call Volume Dimension (minute, half hour, or hour)
    - AHT—Average Handle Time per AHT Dimension (seconds, minutes, or hours)
    - Agents—Number of Agents
    - **ASA**—Average Speed of Answer per ASA Dimension (seconds or minutes)
    - SL—Service Level % within SL Wait Time per SL Wait Time Dimension (seconds or minutes)
  - If a dimension is modified when there is already a value specified, the value is automatically updated to reflect the new dimension.
- 3. Click Calculate.

The desired values are calculated. The **Calculate** button is available when enough input values are provided to make the calculation. If any of the required or pinned values are missing, illegal (for example, negative), or problematic (for example, infinity), an error message appears.